### Σύνδεση με την τηλεόραση

- Σβήστε την τηλεόρασή σας.
- 2 Βγάλτε το βύσμα του καλωδίου κεραίας από την τηλεόραση. Βάλτε το στην υποδοχή ΑΝΤΕΝΝΑ ΙΝ στην πίσω πλευρά του βίντεο DVD recorder.
- Συνδέστε την υποδοχή TV OUT στην πίσω πλευρά του βίντεο DVD recorder με την υποδοχή κεραίας της τηλεόρασης χρησιμοποιώντας το καλώδιο κεραίας που παρέχεται με το βίντεο.
- Συνδέστε την υποδοχή ΕΧΤ1 ΤΟ TV-Ι/Ο ή τις υποδοχές S-VIDEO OUT (Y/C), VIDEO OUT (CVBS), AUDIO OUT L/R με τις ανάλογες υποδοχές εισόδου της τηλεόρασης.

#### <u>Η τηλεόρασή μου υποστηρίζει τη λειτουργία Easy Link,</u> <u>Cinema Link, NexTView Link, Q-link, Smart Link, Megalogic,</u> <u>Datalogic,...</u>

Συνδέστε την υποδοχή Scart **EXT1 TO TV-I/O** στην πίσω πλευρά του βίντεο DVD recorder με την υποδοχή Scart της τηλεόρασης που προβλέπεται για τη μετάδοση δεδομένων - (βλέπε οδηγίες χρήσεως της τηλεόρασης), χρησιμοποιώντας ένα ειδικό καλώδιο Scart (με πλήρη σύνδεση).

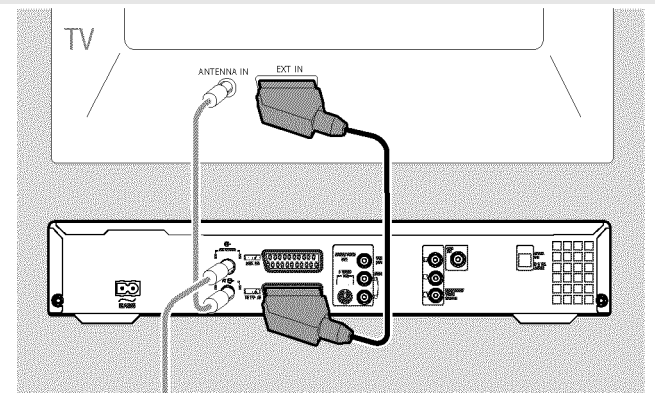

## Σύνδεση με την τάση

Ελέγξτε αν η τάση της περιοχής σας ταιριάζει με τα στοιχεία στο πλακίδιο τύπου στο πίσω ή κάτω μέρος της συσκευής. Αν δεν ταιριάζει, απευθυνθείτε στον αντιπρόσωπό σας ή σε πρατήριο σέρβις.

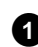

1 Ανάψτε την τηλεόρασή σας.

Συνδέστε την υποδοχή τάσης ~ MAINS στην πίσω πλευρά του βίντεο DVD recorder με την υποδοχή τάσης στον τοίχο χρησιμοποιώντας το καλώδιο τάσης που παρέχεται με τη συσκευή.

|--|--|--|--|

## Πρώτη εγκατάσταση

 Πατήστε το πλήκτρο STANDBY-ON <sup>Φ</sup> στη συσκευή.
 → Στο καντράν εμφανίζεται πρώτα 'PHIL IP5' και μετά 'I5 IV ΠΝΡ'.

### 2 Αν χρειαστεί, ρυθμίστε την τηλεόραση στην υποδοχή εισόδου ή επιλέξτε τον ανάλογο αριθμό προγράμματος.

 Στην οθόνη προβάλλεται το μενού πρώτης εγκατάστασης.

| 222                | Virgin mode |
|--------------------|-------------|
| Menu Language      |             |
| English            | \$          |
| Español            |             |
| Français           |             |
| Italiano           |             |
| Deutsch            |             |
| Press OK to contin | ue          |
|                    |             |

3 Επιλέξτε τη ρύθμισή της προτίμησής σας με το πλήκτρο ▼ ή

Επιβεβαιώστε με το πλήκτρο ΟΚ.

- Κάντε το ίδιο με τα περαιτέρω μενού: 'Playback audio', 'Subtitle', 'TV shape', 'Country'.
  - Μετά την επιβεβαίωση του μηνύματος 'If you have connected the antenna - press OK' με το πλήκτρο OK ξεκινά η αυτόματη αναζήτηση.
  - Μετά το τέλος της αναζήτησης εμφανίζεται το μενού για τη ρύθμιση ώρας/ημερομηνίας. Ελέγξτε τα δεδομένα και διορθώστε τα αν χρειαστεί.

5 Πατήστε το πλήκτρο **ΟΚ** για να συνεχίσετε.

### Πώς να κάνετε εγγραφή

- Πατήστε το πλήκτρο MONITOR για να δείτε το τρέχον σήμα εισόδου στην οθόνη.
- Επιλέξτε με το πλήκτρο CHANNEL + ή CHANNEL τον αριθμό προγράμματος από το οποίο θέλετε να κάνετε εγγραφή.

### Εγγραφή μέσω των εξωτερικών υποδοχών

Επιλέξτε με το πλήκτρο CHANNEL + ή CHANNEL – τις μπροστινές υποδοχές (<sup>\*</sup>[RM 1', <sup>\*</sup>[RM2') ή την υποδοχή ('**EXT1**', '**EXT2**') στο πίσω μέρος της συσκευής, μέσω της οποίας θέλετε να κάνετε εγγραφή.

### Επιλογή του τύπου εγγραφής (ποιότητα)

Με το πλήκτρο **REC MODE** μπορείτε να επιλέξετε 'M1(εγγραφές από βιντεοκάμερα/1 ώρα), M2(2 ώρες), M2x(2,5 ώρες), ), M3(3 ώρες), M4(4 ώρες), M6(6 ώρες) ή M8(8 ώρες) '.

### SAFE-RECORD

Συνήθως μια εγγραφή ξεκινά στο σημείο που σταμάτησε η τελευταία εγγραφή. 1/4λες οι επόμενες εγγραφές θα σβηστούν.

Αν θέλετε τη νέα εγγραφή να προστεθεί στο τέλος όλων των άλλων εγγραφών, κρατήστε πατημένο το πλήκτρο **REC/OTR** ● μέχρι να εμφανιστεί στο καντράν "SHFE REE'.

3 Πατήστε το πλήκτρο RECORD ή REC/OTR ● για να ξεκινήσετε την εγγραφή.

- × Στο καντράν εμφανίζεται 10 516NRL' (κανένα σήμα)
- Ελέγξτε αν τα βύσματα των καλωδίων είναι καλά συνδεδεμένα.
- ✓ Αν η εγγραφή θα γίνει από βίντεο, αλλάξτε στο βίντεο τη ρύθμιση 'Tracking'.
- Στην περίπτωση κακής ποιότητας, μη τυποποιημένων σημάτων εικόνας το βίντεο DVD recorder μπορεί να μην αναγνωρίζει το σήμα.

### Προγραμματισμός εγγραφών

 Ανάψτε την τηλεόρασή σας. Επιλέξτε αν χρειαστεί τον αριθμό καναλιού του βίντεο DVD recorder.

2 Πατήστε το πλήκτρο **ΤΙΜΕR** Θ στο τηλεχειριστήριο.

| Timer<br>Timer pro           | grammin            | VDC          |                      | Pag          |            |
|------------------------------|--------------------|--------------|----------------------|--------------|------------|
| Date<br>01                   | Prog. S<br>BBC1 20 | tart<br>0:15 | PDC                  | End<br>21:30 | Mode<br>M1 |
|                              |                    |              |                      |              |            |
|                              |                    |              |                      |              |            |
| Mo-Fr/Weekly<br>Press SELECT |                    |              | To store<br>Press OK |              |            |

- 3 Επιλέξτε τη γραμμή '*Timer programming*' με το πλήκτρο
  ▼ ή ▲ . και επιβεβαιώστε με το πλήκτρο ► .
  Προβάλλονται τα τρέχοντα δεδομένα.
- ④ Επιλέξτε το πεδίο καταχώρησης με το πλήκτρο ◄ ή ►.
- 5 Καταχωρήστε τα δεδομένα της επιλογής σας με το πλήκτρο
  ▼ ▲ ή με τα πλήκτρα 0..9.
- 6 Επιβεβαιώστε με το πλήκτρο OK. Τα δεδομένα έχουν αποθηκευτεί σε μια θέση μνήμης.
- 7 Ολοκληρώστε με το πλήκτρο TIMER 🕑 .
- 8 Σβήστε το βίντεο DVD recorder με το πλήκτρο **STANDBY** <sup>(1)</sup>.

Η προγραμματισμένη εγγραφή λειτουργεί μόνο όταν το βίντεο DVD recorder είναι σβησμένο με το πλήκτρο **STANDBY**  $\circlearrowright$ .

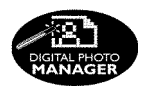

Με τον 'Digital Photo Manager' μπορείτε να δείτε, να αλλοιώσετε και να αποθηκεύσετε ξανά εικόνες JPEG (\*.JPG) από μια ψηφιακή κάρτα, Picture CD, DVD ή CD ROM.

Επίσης μπορείτε να βάλετε τις εικόνες με μια συγκεκριμένη σειρά σε ένα λεγόμενο άλμπουμ, ενώ η αρχική σειρά στο μέσο αποθήκευσης παραμένει αναλλοίωτη.

Επιπλέον μπορείτε να δείτε τις εικόνες ως slideshow, επιλέγοντας ελεύθερα τη διάρκεια προβολής τους.

Μπορείτε και να αποθηκεύσετε τις φωτογραφίες σε δίσκο DVD+RW/+R για να κάνετε αναπαραγωγή του σε DVD player.

#### <u>Ποια είναι η διαφορά μεταξύ 'Roll' και 'Albums';</u> 'Roll'

Ένας κατάλογος που περιέχει εικόνες JPEG. Παρόμοιο με ένα συνηθισμένο φιλμ 35 mm φωτογραφικής μηχανής. Τα φιλμ δημιουργούνται αυτόματα από τις ψηφιακές φωτογραφικές μηχανές.

### 'Albums'

Δυαδικό αρχείο που περιέχει αναφορές σε εικόνες των φιλμ. Παρόμοιο με ένα συνηθισμένο άλμπουμ που περιέχει φωτογραφίες διαφορετικών φιλμ.

Μπορείτε να διαγράψετε ένα άλμπουμ χωρίς να διαγράψετε τις εικόνες που περιέχει.

## Η κάρτα PC (PCMCIA)

Στη συσκευή αυτή μπορείτε να χρησιμοποιήσετε τις ακόλουθες ψηφιακές κάρτες με προσαρμογέα:

ψηφιακή κάρτα SD, κάρτα Multimedia, CompactFlash, SmartMedia, Memory Stick/Memory Stick pro, Micro Drive, xD Picture Card.

### Προσοχή!

Τοποθετήστε/Αφαιρέστε τη κάρτα PC μόνο όταν δε γίνεται πρόσβαση σ' αυτή από τη συσκευή. Αλλιώς θα προκαλέσετε ζημιά στην ψηφιακή κάρτα.

Πως αναγνωρίζετε πως γίνεται πρόσβαση στο μέσο αποθήκευσης:

 ) Στην πάνω αριστερή γωνιά της οθόνης εμφανίζεται ένα κινούμενο σύμβολο δίσκου

Αν δεν είστε σίγουροι, πατήστε στον 'Digital Photo Manager' το πλήκτρο PHOTO. Περνάτε στην οθόνη '*Media menu*'. Μπορείτε επίσης να σβήσετε το βίντεο DVD recorder με το πλήκτρο STANDBY <sup>()</sup>.

## Προβολή εικόνων JPEG ενός φιλμ

- Τοποθετήστε το ανάλογο μέσο αποθήκευσης (CD, DVD+RW/R, ψηφιακή κάρτα).
- 2 Πατήστε το πλήκτρο PHOTO στο τηλεχειριστήριο. Εμφανίζεται 'Media menu'.
- 3 Επιλέξτε το μέσο που θέλετε να επεξεργαστείτε (δίσκο ή ψηφιακή κάρτα) με το πλήκτρο ▼ ή ▲ . Αν το ανάλογο μέσο (δίσκος ή ψηφιακή κάρτα) δεν έχει τοποθετηθεί στη συσκευή, στο αριστερό μέρος της οθόνης πάνω από το σύμβολο εμφανίζεται ένα απαγορευτικό σήμα.

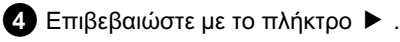

- 5 Επιλέξτε τη γραμμή '*Roll*' με το πλήκτρο ▼ ή ▲ και επιβεβαιώστε με το πλήκτρο ► .
- 6 Βλέπετε σε μια σύνοψη πάντοτε την πρώτη εικόνα του φιλμ που περιέχει εικόνες. Η ένδειξη και το όνομα του φιλμ εξαρτάται από την φωτογραφική μηχανή ή το λογισμικό με το οποίο δημιουργήθηκε το φιλμ.
- 7 Επιλέξτε το φιλμ που θέλετε με το πλήκτρο ▼ ή ▲ και επιβεβαιώστε με το πλήκτρο OK.
- 8 Γίνεται ανάγνωση των δεδομένων και στη συνέχεια βλέπετε μια σύνοψη των αποθηκευμένων εικόνων.
- 9 Με τα πλήκτρα ◀ , ► , ▼ , ▲ μπορείτε να επιλέξετε μια εικόνα για προβολή ή επεξεργασία.

### <u>Γρήγορη αναζήτηση στις εικόνες</u>

Μπορείτε να κάνετε αναζήτηση των εικόνων σελίδα με σελίδα με τα πλήκτρα ▶▶ ή ◄◀ . Μπορείτε επίσης να επιλέξετε μια εικόνα απεμθείας με τα

Μπορείτε επίσης να επιλέξετε μια εικόνα απευθείας με τα αριθμημένα πλήκτρα **0..9** του τηλεχειριστηρίου.

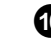

Πατήστε το πλήκτρο ΟΚ στην εικόνα που επιθυμείτε.

1 Προβάλλεται ολόκληρη η εικόνα στην οθόνη.

# Δημιουργία slideshow 'συμβατού με DVD'

Με τη λειτουργία αυτή είναι δυνατή η αναπαραγωγή του slideshow ενός φιλμ ή άλμπουμ σε DVD player. Το slideshow θα αποθηκευτεί στο δίσκο DVD+RW/+R ως τίτλος ταινίας. Αν σε δίσκο DVD+RW θέλετε εκτός από την ταινία-slideshow να αποθηκεύσετε και τις εικόνες σε μορφή JPEG, πρέπει να προετοιμάσετε τον DVD+RW ώστε να μπορούν να αποθηκευτούν φωτογραφίες και ταινίες. Βλέπε την παράγραφο 'Προετοιμασία DVD+RW'. Σε δίσκο DVD+R μπορεί να γίνει αποθήκευση μόνο

φωτογραφιών ή μόνο ταινιών. Δεν είναι δυνατός ο συνδυασμός φωτογραφιών και ταινιών σε δίσκο DVD+R.

### Δημιουργία slideshow ενός φιλμ

Το κάθε φιλμ θα αποθηκευτεί στον δίσκο DVD+RW/+R ως ξεχωριστή ταινία.

Αν θέλετε να δημιουργήσετε ταινία από διαφορετικά φιλμ, πρέπει πρώτα να δημιουργήσετε ένα άλμπουμ και μετά να το αποθηκεύσετε ως ταινία στον DVD+RW/+R.

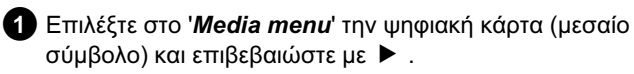

2 Επιλέξτε τη γραμμή '*Rolls*' και επιβεβαιώστε με το πλήκτρο
 ▶.

3 Επιλέξτε με το πλήκτρο ▼, ▲ το φιλμ που θέλετε να αποθηκεύσετε ως ταινία.

④ Πατήστε το πλήκτρο ► για να εμφανιστεί το μενού 'Roll Settings'.

5 Επιλέξτε τη γραμμή 'Make video title' με το πλήκτρο ▼, ▲ και επιβεβαιώστε με το πλήκτρο OK. Στο καντράν εμφανίζεται '5θ/' /№'. Στην οθόνη εμφανίζεται μια ένδειξη της διάρκειας μέχρι την ολοκλήρωση της διαδικασίας. Το νέο φιλμ αποθηκεύεται στο δίσκο DVD+RW/+R ως ταινία. Εμφανίζεται στην περίληψη ευρετηρίου εικόνας ως ξεχωριστός τίτλος.

Η ταινία αυτή θα προστίθεται πάντοτε μετά από την τελευταία ταινία στο δίσκο. Δεν γίνεται αντικατάσταση υφιστάμενων τίτλων.

Βεβαιωθείτε πως έχετε αρκετή χωρητικότητα στο δίσκο.

6 Ολοκληρώστε με το πλήκτρο DISC MENU.